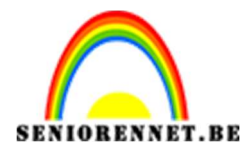

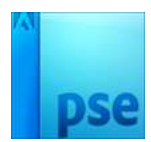

PSE- Zonnig meisje

## Zonnig meisje

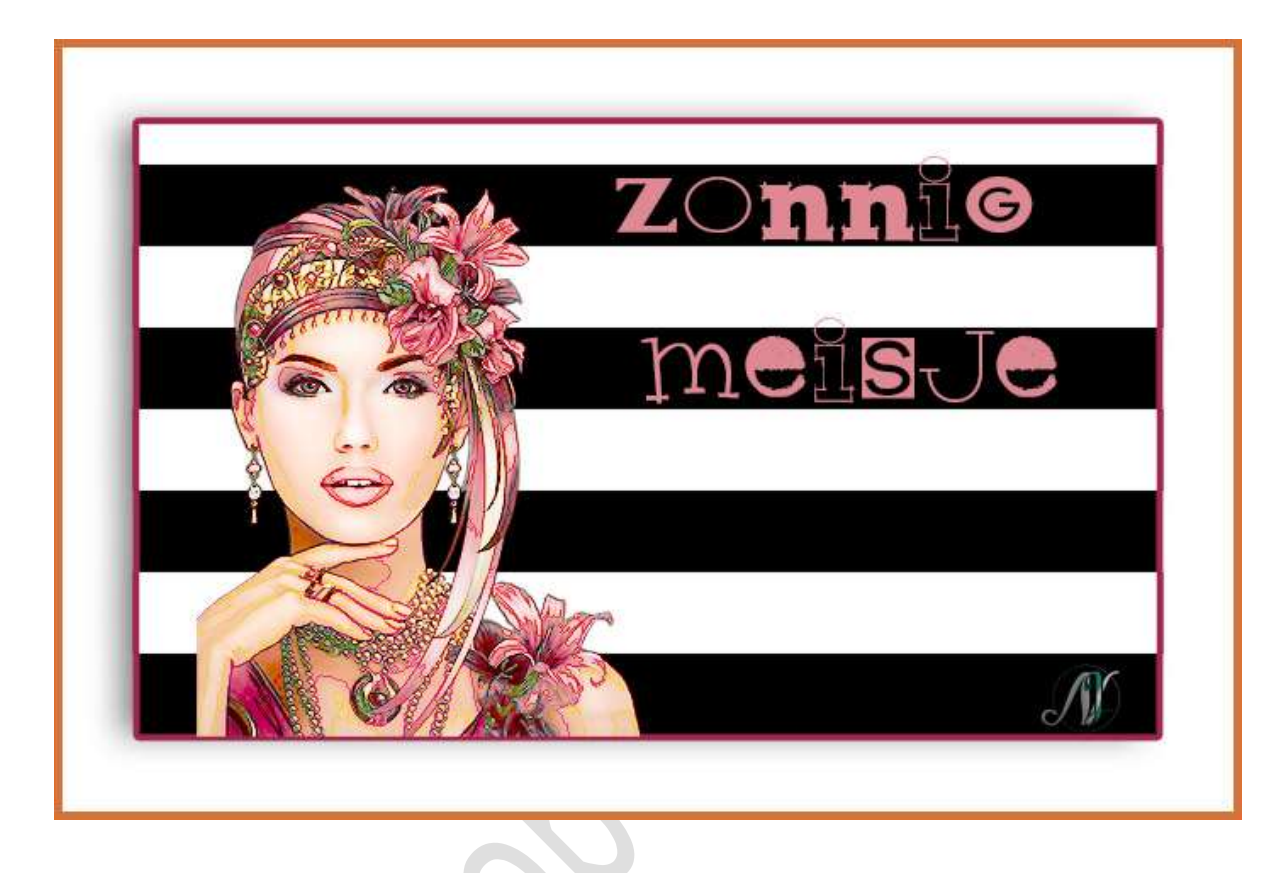

**Benodigdheden:** Handeling Fond Rayé – Lettertype Hodgepodge-regular – tubes meisje of eigen tube.

 Open uw photoshop elements.
 Ga naar Venster → Handeling → Handeling Laden → ga naar uw document waar u het materiaal hebt opgeslaan en kies Handeling Fond Rayé.

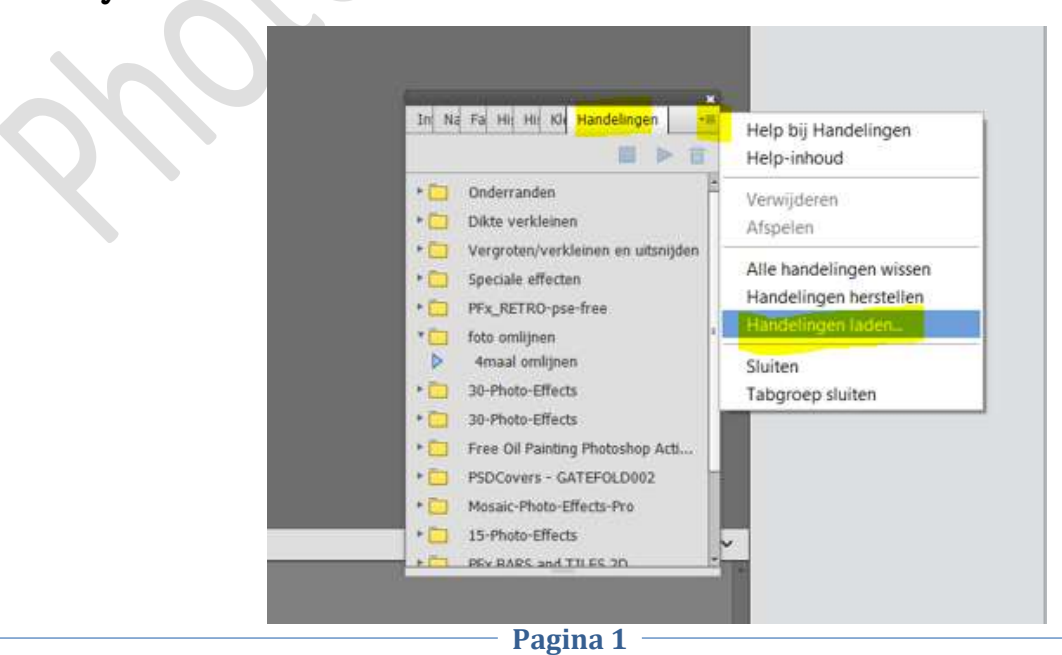

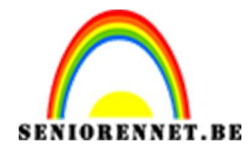

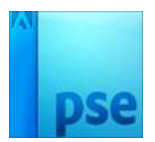

De geladen handeling staat onderaan de lijst.
 Klik op het mapje om te openen.

Activeer Fond Rayé  $\rightarrow$  klik dan bovenaan op **pijltje** zodat de handeling begint te lopen.

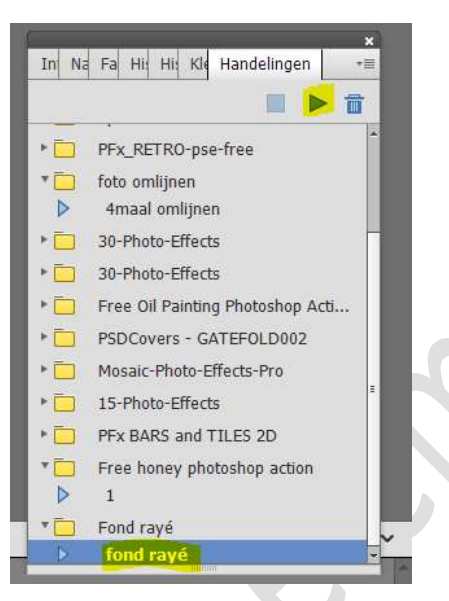

|  | • | Normaal | - Dekking: | 100%             |
|--|---|---------|------------|------------------|
|  |   | 0       | Achtergron | d R <sub>E</sub> |
|  |   |         |            |                  |
|  |   |         |            |                  |
|  |   |         |            |                  |
|  |   |         |            |                  |
|  |   |         |            |                  |
|  |   |         |            |                  |
|  |   |         |            |                  |
|  |   |         |            |                  |
|  |   |         |            |                  |
|  |   |         |            |                  |
|  |   |         |            |                  |
|  |   |         |            |                  |
|  |   |         |            |                  |
|  |   |         |            |                  |
|  |   |         |            |                  |

- Pas de grootte aan van jouw werkdocument.
  Ga naar Afbeelding → Vergroten/verkleinen → Afbeeldingsgrootte → pas de breedte aan naar 600 px.
- 4. **Open de tubes** of jouw eigen afbeelding en **plaats** deze **links** op **werkdocument**.

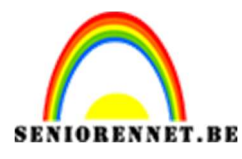

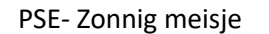

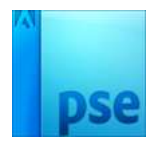

Dupliceer deze en eventueel vereenvoudigen.
 Ga naar Filter → Stileer → omtreklijn → pas het Niveau aan naar eigen keuze.

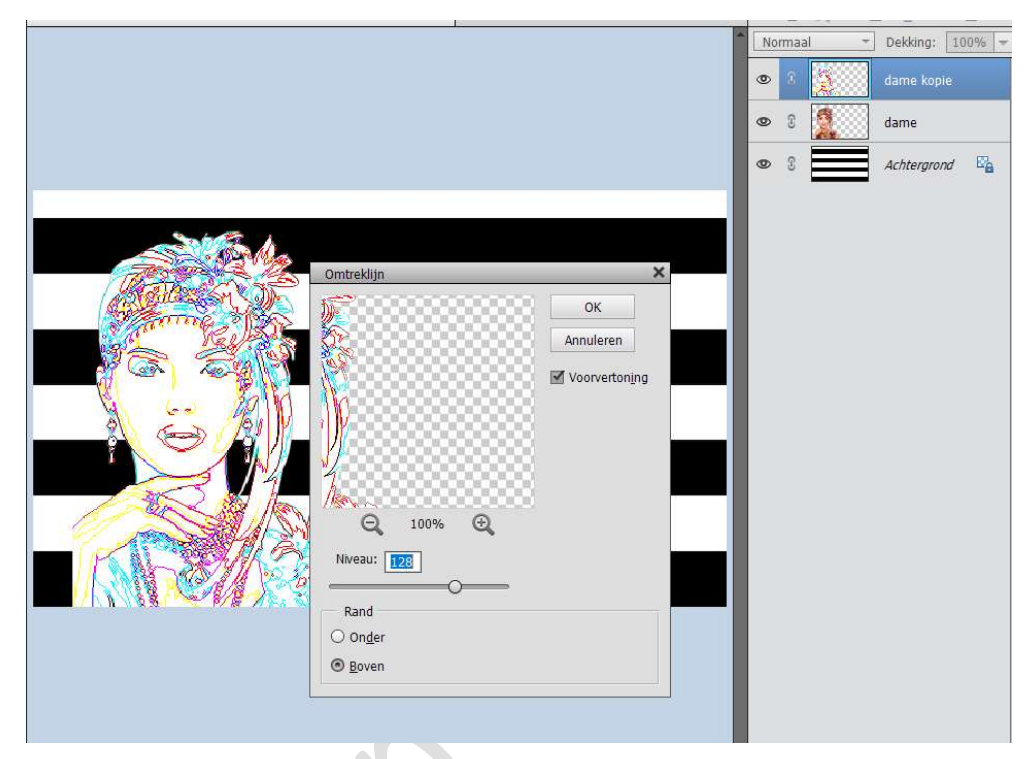

Zet de laagmodus op Zwak Licht.

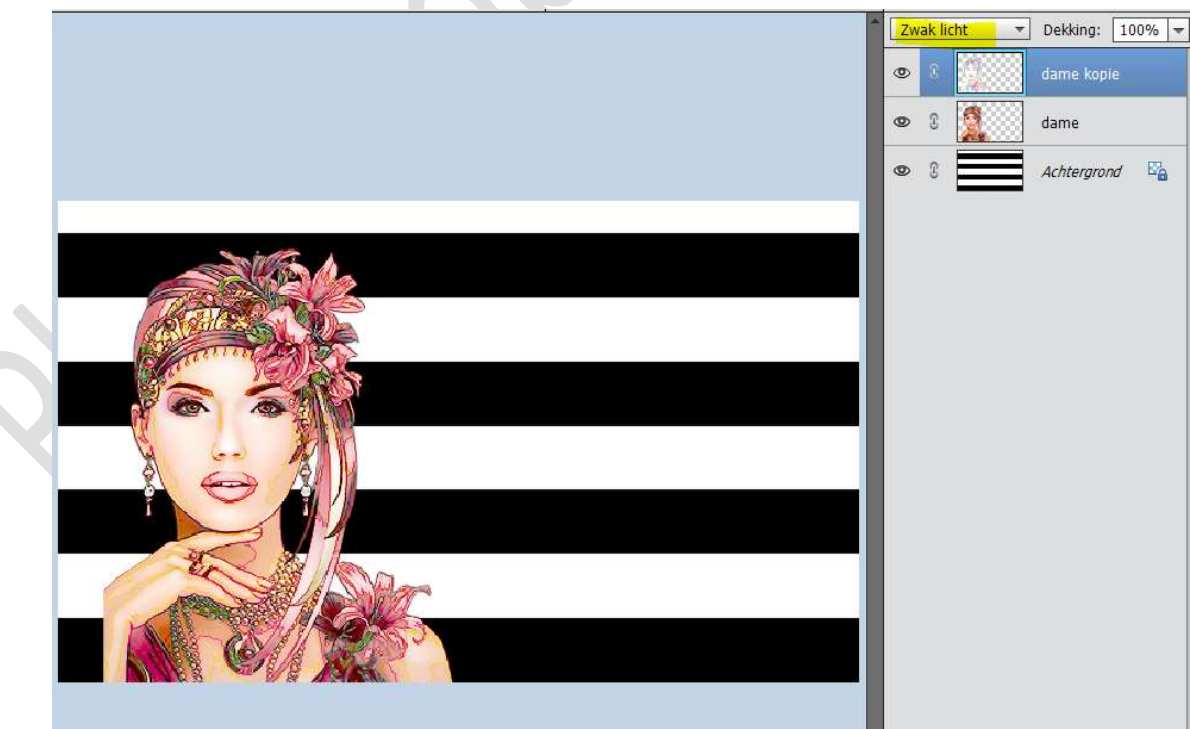

 6. Plaats een nieuwe laag bovenaan en noem deze wolken. Herstel de standaardkleuren zwart wit. Ga naar Filter → Rendering → wolken.

Pagina 3

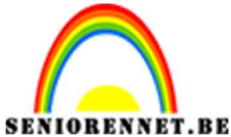

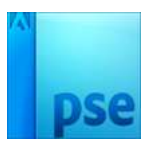

ENNET.BEPSE- Zonnig meisjeZet de laagmodus op Bedekken.Geef een Uitknipmasker op de laag dame kopie.

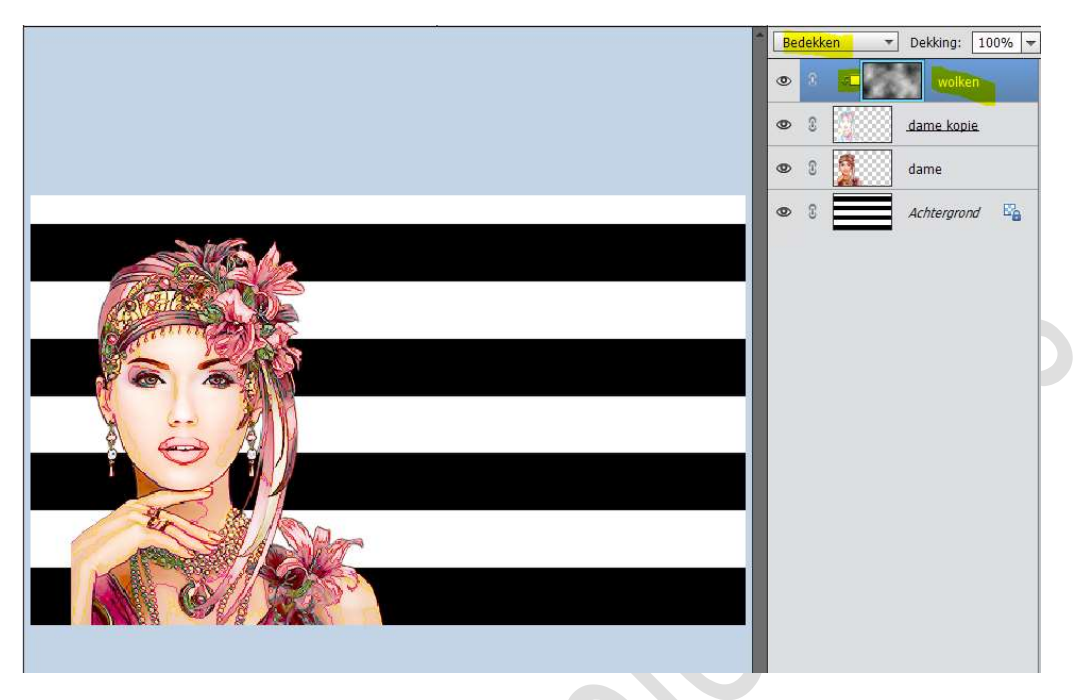

7. Plaats een **nieuwe laag** bovenaan.

Activeer het **tekstgereedschap** en kies het Tekstgereedschap **HodgePodge**. Type een tekst naar keuze en grootte naar keuze.

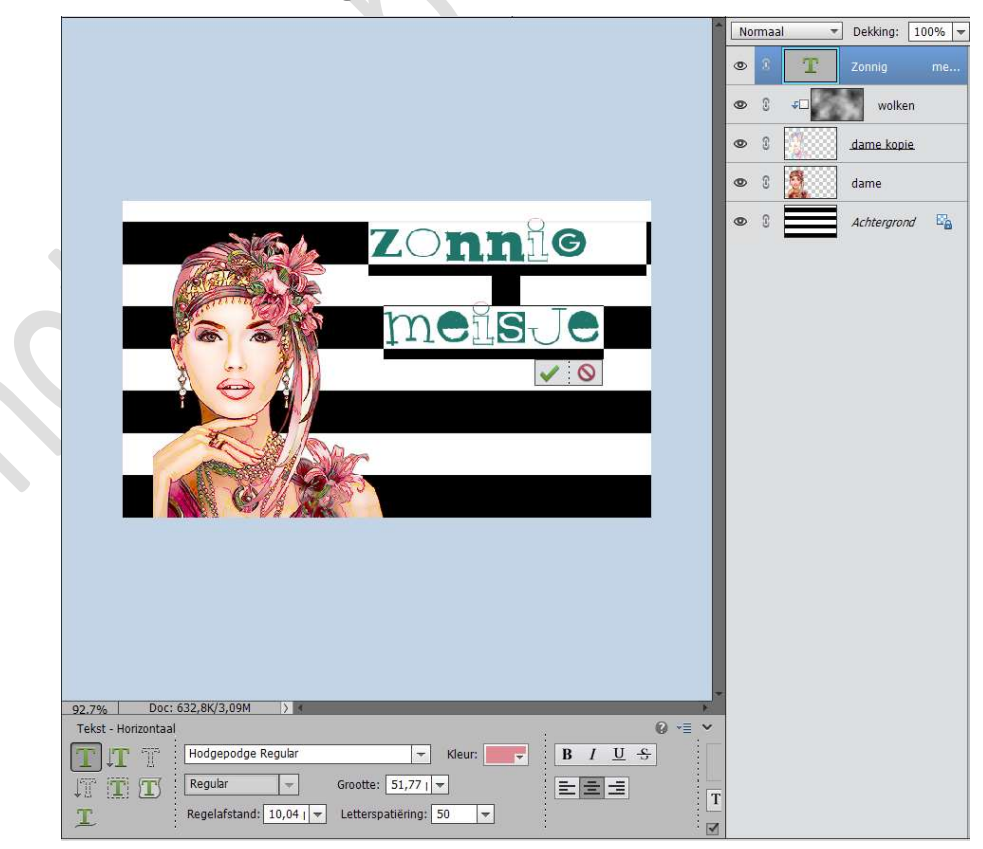

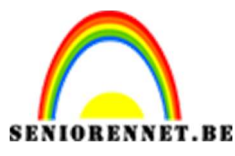

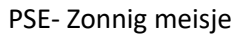

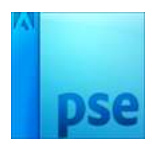

8. Activeer de achtergrondlaag.
 Ga naar Afbeelding → Vergroten/verkleinen → Canvasgrootte → vink
 Relatief aan → Breedte en hoogte → met een contrasterende kleur → OK

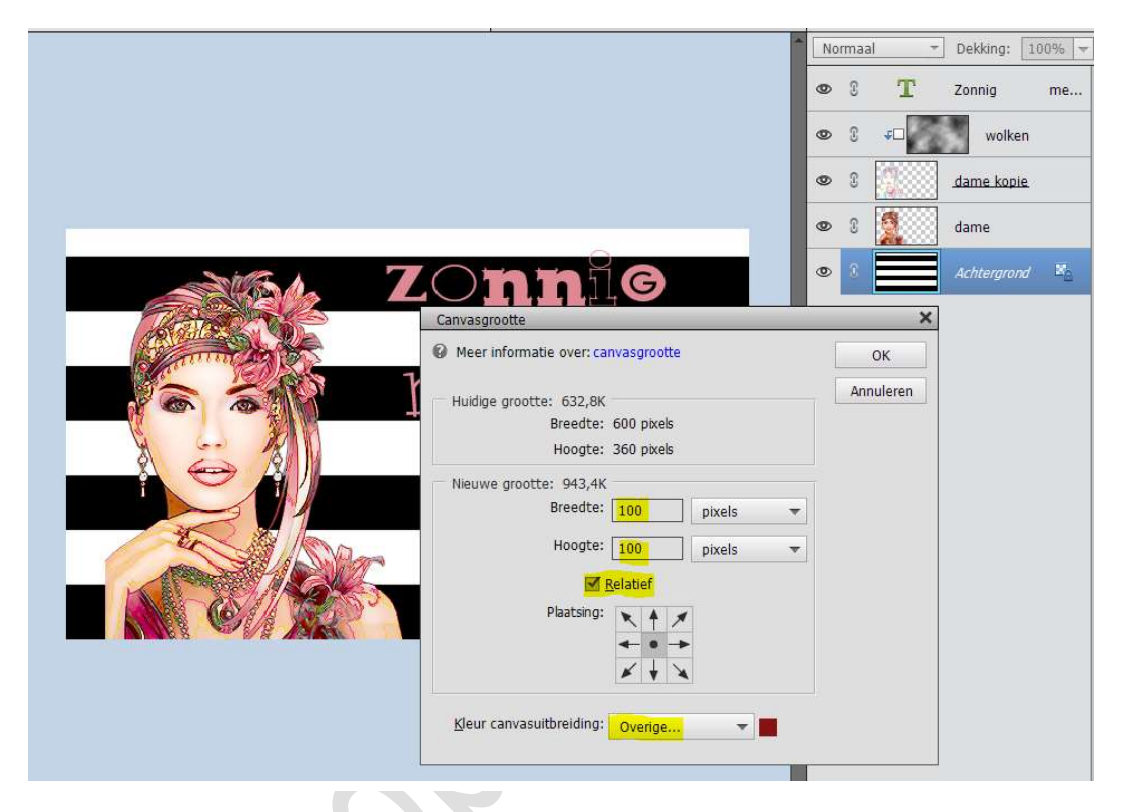

9. Activeer de **toverstaf** en klik op de kader.

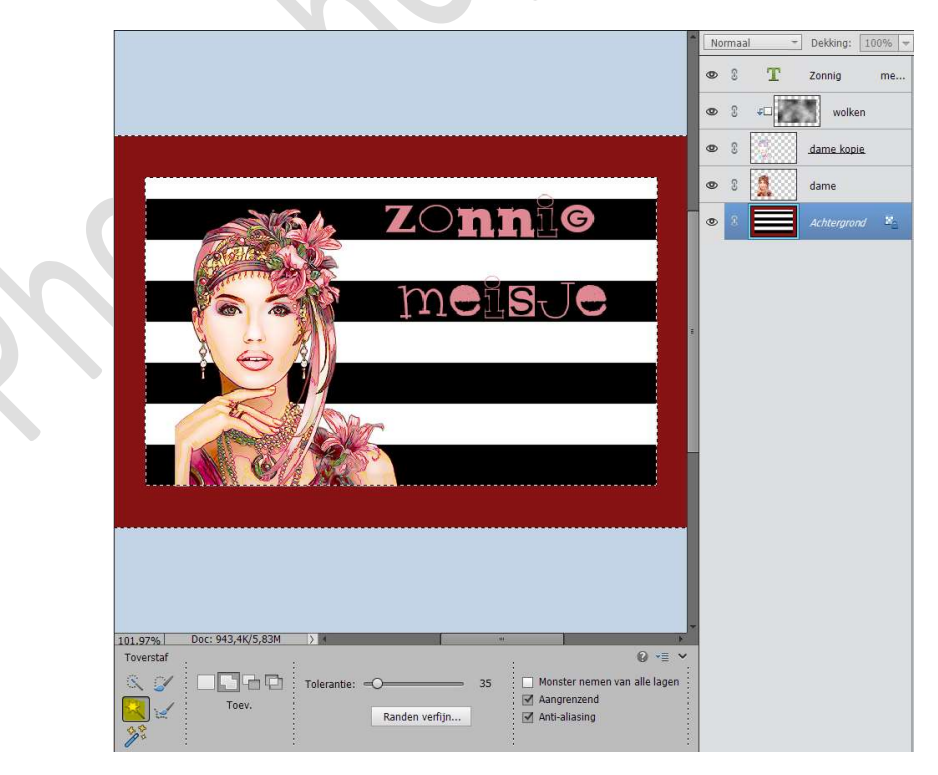

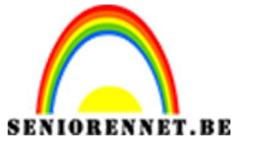

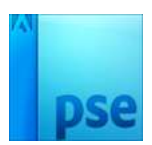

Doe Selecteren → Selectie omkeren.

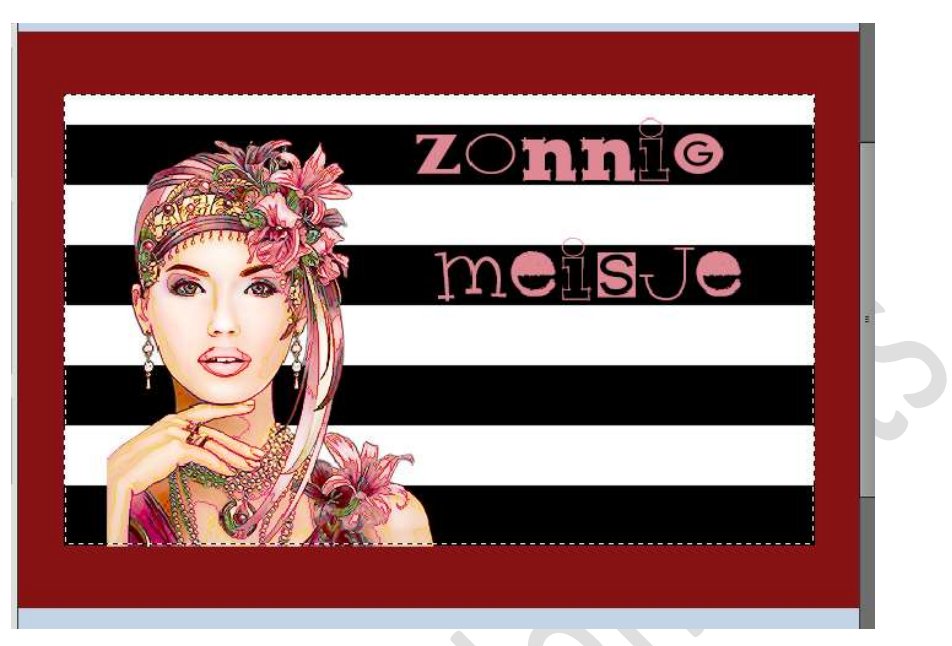

Doe **CTRL+J**, zodat uw lijntjespatroon op een aparte laag staat.

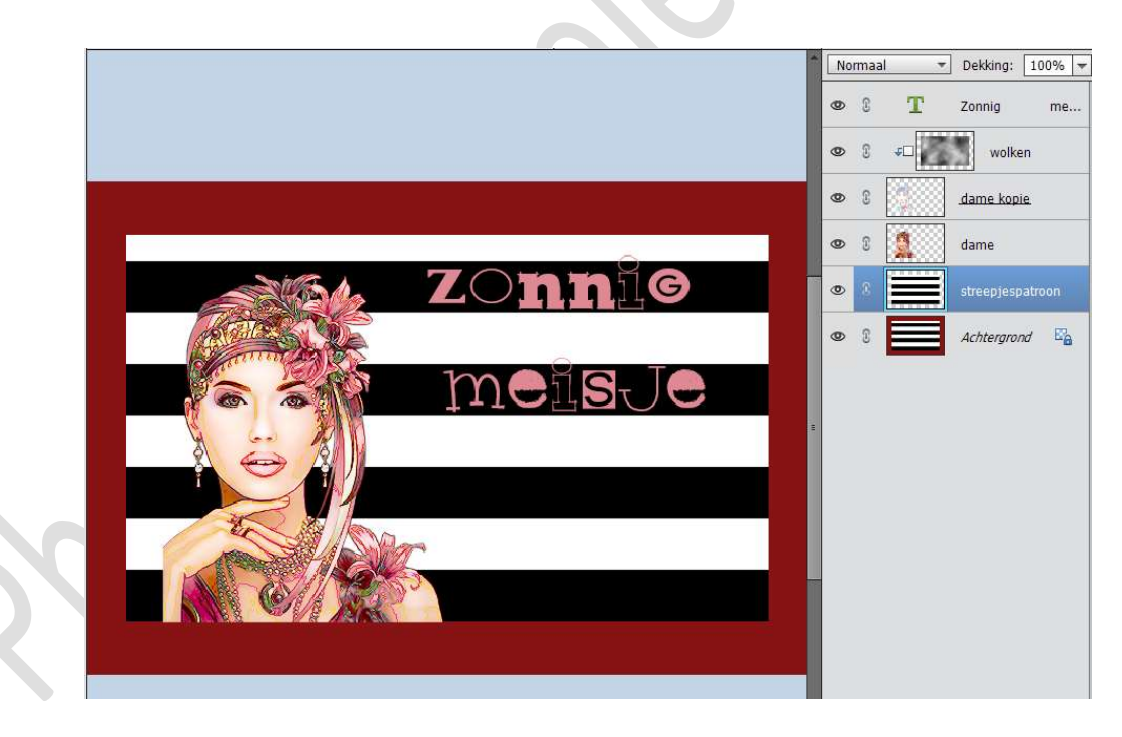

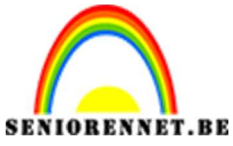

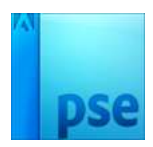

PSE- Zonnig meisje

10. Activeer de achtergrondlaag en vul deze met wit.

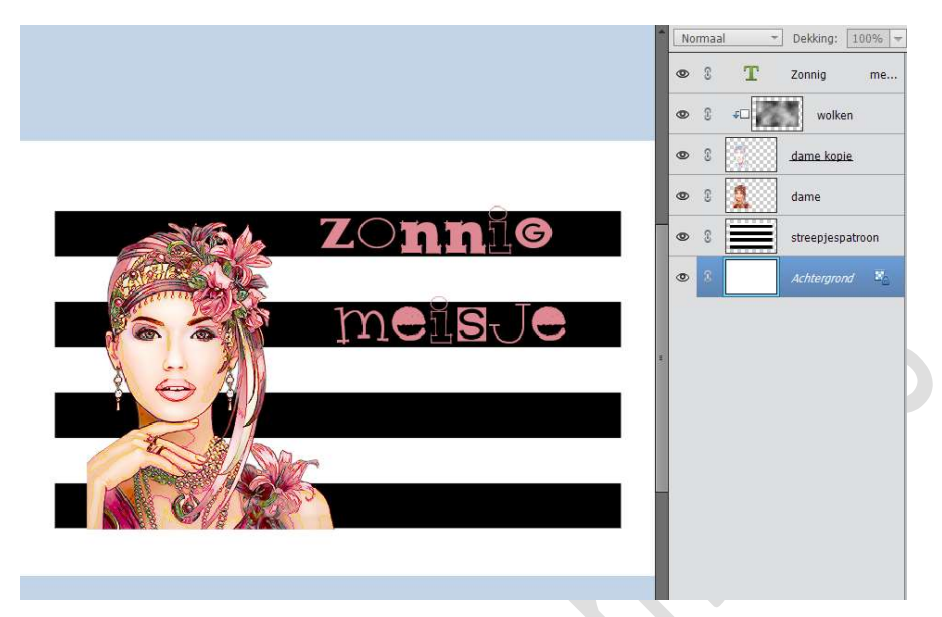

11. Activeer de laag Streepjespatroon, ga naar Stijlen → Slagschaduw laag → met volgende waarden: Belichtingshoek: 0° - Grootte: 21 px - Afstand: 11% - Dekking: 50% - Kleur: zwart.

|                  | Normaal - Dekking: 100%           |
|------------------|-----------------------------------|
|                  | S ∓□ wolken                       |
|                  | 👁 8 🛄 dame kopie                  |
|                  | dame                              |
|                  |                                   |
|                  | 👁 🕄 Achtergrond 🗳                 |
| $\sim -\infty$ m |                                   |
|                  | Meer informatie over: laagstijlen |
|                  | Voorvertoning                     |
|                  | Belichtingshoek: 🔶 0 °            |
|                  | Slagschaduw                       |
|                  | Grootte:                          |
|                  | Afstand:                          |
|                  | Dekking: — 📶 %                    |
|                  | Gloed                             |
|                  | Crash                             |
|                  | Herstellen Annuleren OK           |
|                  |                                   |

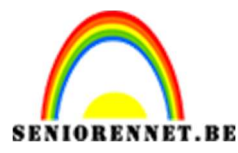

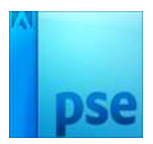

PSE- Zonnig meisje

12. Plaats **bovenaan** een **nieuwe laag** en noem deze omlijning.

Doe CTRL+A.

Ga naar Bewerken  $\rightarrow$  Selectie omlijnen  $\rightarrow$  5 px  $\rightarrow$  kies een kleur naar keuze van uw afbeelding  $\rightarrow$  Locatie: Binnen  $\rightarrow$  OK

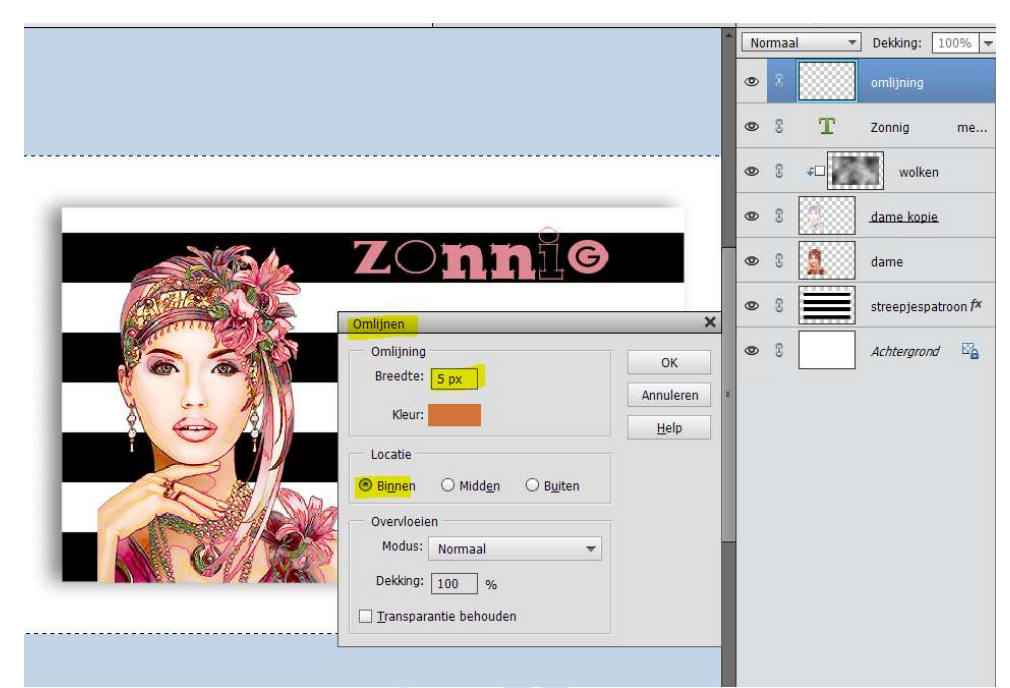

13.Ziezo ons Zonnig meisje is klaar.Werk af naar keuze en vergeet jouw naam niet.Sla op als PSDSla op als JPEG: max. 150 kb

Veel plezier ermee NOTI